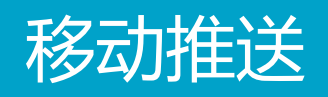

# App SDK 手册

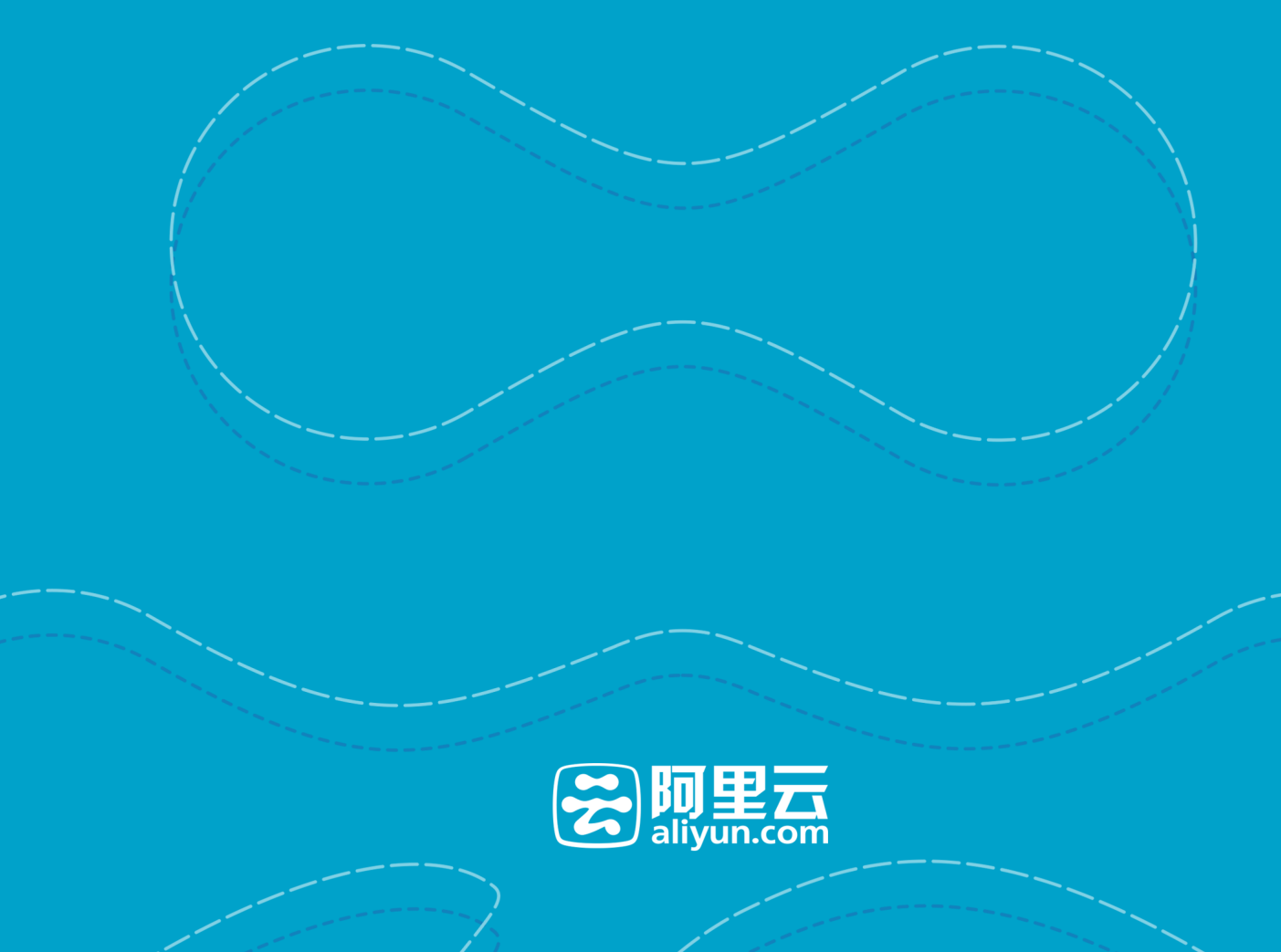

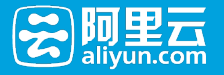

# App SDK 手册

# Android SDK手册

使用前必读:移动推送名词解释&约束

## 1. 创建应用

到阿里云移动推送控制台创建应用,应用创建完成以后,进入移动推送相关模块进行设置,具体操作请参见创建APP。

在应用中完成应用配置,**请注意PackageName务必和App的包名一致**,否则推送将无法正确初始化。

【注意】使用Gradle构建App时, PackageName的查看:

- 查看AndroidManifest.xml中根元素package属性;
- 查看工程build.gradle中applicationId设置,默认AndroidManifest.xml中的package属性保持一致,如果不一致,以applicationId为准。

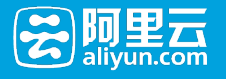

| AliyunPushApp 应用配置                                                                                            | $\times$ |
|----------------------------------------------------------------------------------------------------|----------|
| ✓ 中 Android PackageName : 务必和App包名一致                                                                          |          |
| <ul> <li>✓ iOS 开发环境 ① 成功,证书日期:2016/05/15 - 2017/05/15</li> <li>APNs推送证书: 选择文件 push-dev1-123456.p12</li> </ul> |          |
| 推送证书密码: ••••••• 验证 测试                                                                                         |          |
| <ul> <li>✓ iOS 生产环境 成功,证书日期: 2016/05/17 - 2017/06/16</li> <li>APNs推送证书: 选择文件 push-pro1-123456.p12</li> </ul>  |          |
| 推送证书密码: •••••• 验证 测试                                                                                          |          |
| 保存                                                                                                    | 取消       |

## 2. SDK下载和集成

## 2.1 SDK下载

| 基本信息     | SDK 列表 ( ) · · · · · · · · · · · · · · · · · · | 打句 减心SDK大小 钉钉支持器请用  | (系肝肝管理局)              |                           |                     |
|----------|------------------------------------------------|---------------------|-----------------------|---------------------------|---------------------|
| SDK下载    | 52 DA 40 20                                    |                     | 本株亚谷: Android (2.2.0) | 105 (171)                 |                     |
| 移动推送     | ☑ 参圳推送                                         |                     | 文刊十百: Android (2.2.0) | 105 (1.7.1)               | 肚肚支持群: 1360183878   |
| 云API 内测中 | □ 云API                                         | ⑦ 内测中               | 支持平台: Android iOS     |                           | 旺旺支持群: 暂无           |
| 移动数据分析   | □ 移动数据分析                                       | fi                  | 支持平台: Android (1.1.4) | iOS (1.0.5) YunOS (1.0.0) | 旺旺支持群: 1297790942 问 |
| HTTPDNS  | OSS                                            |                     | 支持平台: Android (2.2.0) | IOS (2.1.3)               | 旺旺支持群: 暂无           |
|          | □ 移动加速                                         | 产品文档申请邀约测试          | 支持平台: Android (2.0.6) | iOS (2.1.3)               | 旺旺支持群: 1640106662 🕞 |
|          | HTTPDNS                                        |                     | 支持平台: Android (1.0.6) | iOS (1.0.5)               | 旺旺支持群: 1642091844 问 |
| =        | 下戦いの版                                          | F载Android版 下载YunOS版 |                       |                           |                     |
|          | OneSDK 打包记录                                    | <b>录</b> (最近三次)     |                       |                           |                     |
|          | 2016-07-18 09:25:44                            | Android             | 移动推送                  | 打包完成                      | 下载                  |
|          | 2016-07-15 13:21:07                            | iOS                 | 移动加速                  | 打包完成                      | 下载                  |
|          | 2016-07-14 10:54:08                            | iOS                 | 移动推送                  | 打包完成                      | 下载                  |

## 2.2 SDK目录结构

OneSDK

|-- AndroidManifest.xml

|-- build.gradle

|-- libs

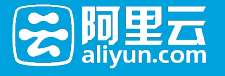

```
||-- armeabi
|||-- libcocklogic.so -网络连接库及幽灵进程的辅助lib
|||-- libtnet.so
||-- armeabi-v7a
|||-- libcocklogic.so
|||-- libtnet.so
||-- arm64-v8a
|||-- libcocklogic.so
|||-- libtnet.so
||-- x86
|||-- libcocklogic.so
|||-- libtnet.so
||-- arm64
|||-- libcocklogic.so
|||-- libtnet.so
||-- alicloud-android-push-sdk.jar -移动推送主功能包
||-- alisdk-ut.jar -UT基础包
||-- utdid4all.jar -设备Id生成包
|-- project.properties
|-- src
```

## 2.3 SDK集成:

- 请在工程中添加android-support-v4.jar支持包(v2.3.0以上),关于v4支持包的说明请参考:
- https://developer.android.com/topic/libraries/support-library/features.html#v4;
- 手动拷贝下载SDK中的libs目录,手动拷贝后需要在APP工程的build.gradle中配置jniLibs的目录:

android {

```
...
sourceSets {
main {
jniLibs.srcDirs = ['libs']
}
}
```

## 3. 配置AndroidManifest.xml

## 3.1 appkey和appsecret配置

<meta-data android:name="com.alibaba.app.appkey" android:value="\*\*\*\*\*"/> <!-- 请填写你自己的- appKey --> <meta-data android:name="com.alibaba.app.appsecret" android:value="\*\*\*\*"/> <!-- 请填写你自己的appSecret -->

com.alibaba.app.appkey和com.alibaba.app.appsecret为您App的对应信息,在推送控制台APP列表页的应用证书中获取。

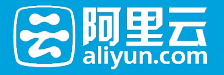

### 3.2 Permission 的配置

- 将以下uses-permission片段拷贝进你manifest中的Permission申明区域中:

<!--阿里移动推送相关权限--> <!--Android 6.0版本可去除,用于选举信息(通道复用)的同步--> <uses-permission android:name="android.permission.WRITE\_SETTINGS" /> <!--进行网络访问和网络状态监控相关的权限声明--> <uses-permission android:name="android.permission.INTERNET" /> <uses-permission android:name="android.permission.ACCESS\_NETWORK\_STATE" /> <uses-permission android:name="android.permission.ACCESS\_WIFI\_STATE" /> <!--允许对sd卡进行读写操作--> <uses-permission android:name="android.permission.WRITE\_EXTERNAL\_STORAGE" /> <!--网络库使用,当网络操作时需要确保事务完成不被杀掉--> <uses-permission android:name="android.permission.WAKE LOCK" /> <!--用于读取手机硬件信息等,用于机型过滤--> <uses-permission android:name="android.permission.READ\_PHONE\_STATE" /> <!--选举使用,当应用有删除或者更新时需要重新选举,复用推送通道--> <uses-permission android:name="android.permission.BROADCAST PACKAGE CHANGED" /> <uses-permission android:name="android.permission.BROADCAST\_PACKAGE\_REPLACED" /> <uses-permission android:name="android.permission.RESTART\_PACKAGES" /> <!--补偿通道小米PUSH使用,不用可去除--> <uses-permission android:name="android.permission.GET\_TASKS" /> <!--补偿通道GCM使用,不使用可去除--> <uses-permission android:name="android.permission.GET\_ACCOUNTS" /> <!--允许监听启动完成事件--> <uses-permission android:name="android.permission.RECEIVE\_BOOT\_COMPLETED" /> <!--允许访问震动器--> <uses-permission android:name="android.permission.VIBRATE" />

### 3.3 Service 的配置

- 将以下service片段拷贝进你Manifest中的service申明区域中:

```
<!-- 通道保持服务 -->
<service android:name="com.alibaba.sdk.android.push.ChannelService"
android:exported="true" android:process=":channel">
<intent-filter>
<action android:name="com.taobao.accs.intent.action.SERVICE"/>
</intent-filter>
<intent-filter>
<action android:name="org.agoo.android.intent.action.PING_V4" />
<category android:name="taobao" />
</intent-filter>
</service>
<!-- 消息接收服务 -->
<service android:name="com.alibaba.sdk.android.push.MsgService"
android:exported="false">
<intent-filter>
<action android:name="com.taobao.accs.intent.action.RECEIVE" />
</intent-filter>
```

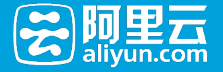

```
<intent-filter>
<action android:name="com.alibaba.sdk.android.push.NOTIFY_ACTION" />
</intent-filter>
</service>
```

### <u>3.4 Receiver 的配置</u>

将以下receiver片段拷贝进你manifest中的receiver申明区域中:

<!-- 连接心跳保持监听器 --> <receiver android:name="anet.channel.heartbeat.HeartbeatManager\$Receiver" > <intent-filter> <action android:name="anetwork.channel.intent.action.COMMAND" /> </intent-filter> </receiver> <!--消息接收监听器--> <receiver android:name="com.alibaba.sdk.android.push.MessageReceiver"> <intent-filter> <action android:name="com.alibaba.push2.action.NOTIFICATION\_OPENED"/> </intent-filter> <intent-filter> <action android:name="com.alibaba.push2.action.NOTIFICATION\_REMOVED"/> </intent-filter> <intent-filter> <action android:name="com.taobao.accs.intent.action.COMMAND" /> </intent-filter> <intent-filter> <action android:name="com.taobao.taobao.intent.action.COMMAND" /> </intent-filter> <intent-filter> <action android:name="org.agoo.android.intent.action.RECEIVE" /> </intent-filter> <intent-filter> <action android:name="android.net.conn.CONNECTIVITY\_CHANGE" /> </intent-filter> <intent-filter> <action android:name="android.intent.action.USER\_PRESENT" /> </intent-filter> <intent-filter> <action android:name="android.intent.action.BOOT\_COMPLETED"/> </intent-filter> <intent-filter> <action android:name="android.intent.action.PACKAGE\_REMOVED"/> <data android:scheme="package"/> </intent-filter>

```
</receiver>
```

## 4. Proguard配置

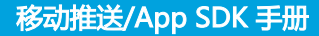

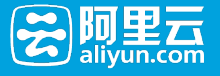

```
-keepclasseswithmembernames class ** {
native <methods>;
}
-keepattributes Signature
-keep class sun.misc.Unsafe { *; }
-keep class com.taobao.** {*;}
-keep class com.alibaba.** {*;}
-keep class com.alipay.** {*;}
-dontwarn com.taobao.**
-dontwarn com.alibaba.**
-dontwarn com.alipay.**
-keep class com.ut.** {*;}
-dontwarn com.ut.**
-keep class com.ta.** {*;}
-dontwarn com.ta.**
-keep class anet.**{*;}
-keep class org.android.spdy.**{*;}
-keep class org.android.agoo.**{*;}
-dontwarn anet.**
-dontwarn org.android.spdy.**
-dontwarn org.android.agoo.**
```

## 5. 在应用中注册和启动移动推送

首先通过PushServiceFactory获取到CloudPushService,然后调用register()初始化并注册云推送通道,并确保Application上下文中进行初始化工作。

请参照以下代码段进行初始化:

```
import android.app.Application;
import android.content.Context;
import android.util.Log;
import com.alibaba.sdk.android.AlibabaSDK;
import com.alibaba.sdk.android.callback.InitResultCallback;
import com.alibaba.sdk.android.push.CloudPushService;
import com.alibaba.sdk.android.push.CommonCallback;
import com.alibaba.sdk.android.push.noonesdk.PushServiceFactory;
```

```
public class MainApplication extends Application {
    private static final String TAG = "Init";
    @Override
    public void onCreate() {
    super.onCreate();
    initCloudChannel(this);
    ``
```

```
}
```

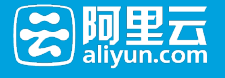

```
/**
* 初始化云推送通道
* @param applicationContext
*/
private void initCloudChannel(Context applicationContext) {
PushServiceFactory.init(applicationContext);
CloudPushService pushService = PushServiceFactory.getCloudPushService();
pushService.register(applicationContext, new CommonCallback() {
@Override
public void onSuccess(String response) {
Log.d(TAG, "init cloudchannel success");
}
@Override
public void onFailed(String errorCode, String errorMessage) {
Log.d(TAG, "init cloudchannel failed -- errorcode:" + errorCode + " -- errorMessage:" + errorMessage);
}
});
}
```

```
【注意】:
```

}

- 如果设备成功注册,将回调callback.onSuccess()方法。
- 但如果注册服务器连接失败,则调用callback.onFailed方法,并且自动进行重新注册,直到 onSuccess为止。(重试规则会由网络切换等时间自动触发。)
- 请在网络通畅的情况下进行相关的初始化调试,如果网络不通,或者App信息配置错误,在 onFailed方法中,会有相应的错误码返回,可参考错误处理。

#### 启动正常确认方法:

- 回调方法中日志打印正常(以上边接入代码为例)

11-24 12:55:51.096 15235-15535/com.alibaba.xxxx D/YourApp : init cloudchannel success

- 确认cloudchannel初始化正常,在logcat日志中:输入awcn关键字:

11-24 12:53:51.036 15235-15556/com.alibaba.xxxx E/awcn : |[seq:AWCN1\_1] AUTH httpStatusCode: 200 11-24 12:53:51.036 15235-15556/com.alibaba.xxxx E/awcn : |[seq:AWCN1\_1] status:AUTH\_SUCC

- 确认DeviceId获取正常:在初始化成功后使用 cloudPushService.getDeviceId() 获取deviceId, 应该能够成功获取。

# Android API

Android SDK最新版本v2.3.0。

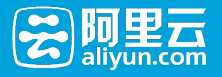

## 1. CloudPushService接口

以下接口调用时,如有回调,回调不能为空。

### SDK注册

- 初始化推送SDK,关联到云通道。

#### 参数

- context 应用上下文 (需要ApplicationContext)
- callback 回调

void register(Context context, CommonCallback callback);

### 启动信息统计

- 统计App启动信息。

void onAppStart();

### 绑定账号

- 将应用内账号和推送通道相关联,可以实现按账号的定点消息推送;
- 设备只能绑定一个账号,多次绑定操作仅最后一个生效;
- 账户名设置支持32字节。

#### 参数

- account 绑定账号名
- callback 回调

void bindAccount(String account, CommonCallback callback);

#### 解绑账号

- 将应用内账号和推送通道取消关联。

#### 参数

- callback 回调

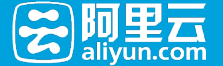

void unbindAccount(CommonCallback callback);

### 绑定标签

- 绑定标签到指定目标;
- 支持向设备、账号和别名绑定标签,绑定类型由参数target指定;
- 绑定标签后, 第二天服务端可按该标签推送, 即(T+1)天生效;
- App最多支持绑定128个标签,【请谨慎使用,避免标签绑定达到上限】,单个标签最大支持40字节

#### 参数

- target 目标类型, 1:本设备; 2:本设备绑定账号; 3:别名
- tags 标签 ( 数组输入 )
- alias 别名 (仅当target = 3时生效)
- callback 回调

void bindTag(int target, String[] tags, String alias, CommonCallback callback);

### 解绑标签

- 解绑指定目标标签;
- 支持解绑设备、账号和别名标签,解绑类型由参数target指定;
- 解绑标签后,当天服务端可继续按该标签推送,解绑生效时间在第二天,即(T+1)天生效;
- 解绑标签不等同于删除标签,目前不支持标签的删除。

#### 参数

- target 目标类型, 1:本设备; 2:本设备绑定账号; 3:别名
- tags 标签 ( 数组输入 )
- alias 别名 (仅当target = 3时生效)
- callback 回调

void unbindTag(int target, String[] tags, String alias, CommonCallback callback);

### 查询标签

- 查询目标绑定标签,当前仅支持查询设备标签;
- 查询结果可从回调onSuccess(response)的response获取;
- 标签绑定成功后即可查询。

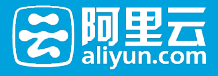

#### 参数

- target 目标类型,1:本设备
- callback 回调

void listTags(int target, CommonCallback callback);

### 添加别名

- 设备添加别名;
- 别名支持128字节。

#### 参数

- alias 别名
- callback 回调

void addAlias(String alias, CommonCallback callback);

### 删除别名

- 删除设备别名;
- 支持删除指定别名和删除全部别名 (alias = null || alias.length = 0)。

#### 参数

- alias 别名 (alias = null or alias.length = 0时, 删除设备全部别名)
- callback 回调

void removeAlias(String alias, CommonCallback callback);

### 别名查询

- 查询设备别名;
- 查询结果可从回调onSuccess(response)的response中获取

#### 参数

- callback 回调

void listAliases(CommonCallback callback);

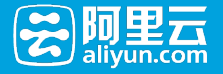

### 设置通知声音

- 设置推送通知声音文件路径;
- 若不调用本接口,默认获取资源id为R.raw.alicloud\_notification\_sound的资源文件;
- 若没有获取到指定声音文件, 取设备设置的消息声音。

#### 参数

- filePath 通知声音文件路径

void setNotificationSoundFilePath(String filePath);

#### 设置通知栏图标

- 设置推送通知栏图标资源Bitmap。
- 若不调用本接口,默认获取id为R.drawable.alicloud\_notification\_largeIcon的资源文件;
- 若没有获取到指定图标文件, 取App启动图标。

#### 参数

- icon 图标资源Bitmap

void setNotificationLargeIcon(Bitmap icon);

### 设置状态栏图标

- 设置推送状态栏图标资源Id;
- 若不调用本接口,默认获取id为R.drawable.alicloud\_notification\_smallIcon的资源文件;
- 若没有获取到指定资源文件Id, 取App启动图标。

#### 参数

- iconId 图标资源Id

void setNotificationSmallIcon(int iconId);

### 获取设备标识

- 获取设备唯一标识。

#### 返回

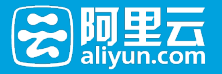

- 设备唯一标识。

String getDeviceId();

- 需要在通道初始化之前设置;
- 默认日志等级为CloudPushService.ERROR;

#### 参数

- logLevel 支持设置: CloudPushService.ERROR | CloudPushService.INFO | CloudPushService.DEBUG | CloudPushService.OFF (关闭Log)

void setLogLevel(int logLevel);

### 设置免打扰时段

- 设置免打扰时间段,过滤所有通知与消息;
- 免打扰时段仅支持设置一次,多次调用以最后一次调用设置时段为准;
- 免打扰时段设置对小米辅助弹窗通知无效。

#### 参数

- startHour 免打扰的起始时间(小时), 24小时制, 取值范围: 0-23
- startMinute 免打扰起始时间(分钟), 取值范围: 0-59
- endHour 免打扰的结束时间(小时), 24小时制, 取值范围: 0-23
- endMinute 免打扰结束时间(分钟), 取值范围: 0-59

void setDoNotDisturb(int startHour, int startMinute, int endHour, int endMinute, CommonCallback callback);

## 2. MessageReceiver

- 通过继承MessageReciever,可以拦截通知,接收消息,获取推送中的扩展字段。或者在通知打开或删除的时候,切入进行后续处理。

使用方法:

- 继承com.alibaba.sdk.android.push.MessageReceiver;
- 在Manifest中找到原来MessageReceiver的配置,将上边的class替换成你自己的receiver[不要配置 多个]。

```
<!--消息接收监听器-->
```

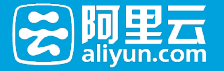

```
<receiver android:name="com.alibaba.sdk.android.push.MessageReceiver <-- 把这里替换成你自己的receiver">
<intent-filter>
<action android:name="com.alibaba.push2.action.NOTIFICATION_OPENED"/>
</intent-filter>
```

... ... </receiver>

#### 消息接收回调

- 用于接收服务端推送的消息。
- 消息不会弹窗, 而是回调该方法。

#### 参数

- context 上下文环境
- message CPushMessage类型,可以获取消息Id、消息标题和内容。

void onMessage(Context context, CPushMessage message);

#### 通知接收回调

- 客户端接收到通知后, 回调该方法。
- 可获取到并处理通知相关的参数。

#### 参数

- context 上下文环境
- title 通知标题
- summary 通知内容
- extraMap 通知额外参数

void onNotification(Context context, String title, String summary, Map<String, String> extraMap)

#### 通知打开回调

- 打开通知时会回调该方法。

#### 参数

- context 上下文环境
- title 通知标题
- summary 通知内容
- extraMap 通知额外参数

void onNotificationOpened(Context context, String title, String summary, String extraMap);

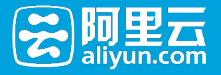

#### 通知删除回调

- 删除通知时回调该方法。

#### 参数

- context 上下文环境
- messageId 删除通知的Id

void onNotificationRemoved(Context context, String messageId);

# 小米/华为系统推送支持

## 1. 配置应用

- 在 小米开放平台 注册你的App, 得到相应的小米AppID, 小米AppKey, 小米AppSecert。在控制台 App详情设置你的小米AppSecert。(注意:小米开发者平台的消息推送开关记得打开)
- 同理在 华为开发者联盟 注册App,应用审核通过后,能够得到华为的AppID和AppSecert。在控制台 App详情中设置你的华为AppID和AppSecert。(注意,您的app不能是草稿状态,必须是审核中,或 者通过审核的状态,不然通道不会生效。请确保您在华为控制台激活了推送通道功能)

| <      | Itest12                            |            |     |
|--------|------------------------------------|------------|-----|
| App详情  |                                    |            |     |
| ▼ 创建推送 | 应用配置:未配置 配置成用<br>您的应用还未推送配置 建议立即配置 |            |     |
| 推送通知   |                                    |            |     |
| 推送消息   | 基本信息 (如需修改应用,请前往移动服务平台)            |            |     |
| ▼ 效果统计 | аррКеу:                            | 名称: test12 | 分类: |
| 通知记录   | 描述:                                |            |     |
| 消息记录   |                                    |            |     |
| 物据统计   | 扩展信息 (支持小米,华为多通道推送,详见接入文档)         |            | 修改  |
| 测试设备   | 小米AppSecret: -                     |            |     |
|        | 华为AppID: - 华为AppSecret: -          |            |     |
|        |                                    |            |     |

## 2. 下载扩展包

将小米华为扩展包拷贝到你项目的Lib目录下,下载地址。

## 3. 配置Manifest

- 为小米特别通道新增配置Permission:

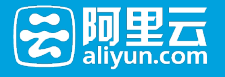

```
<!--小米通道相关权限 -->
<permission
android:name="你的包名.permission.MIPUSH_RECEIVE"
android:protectionLevel="signatureOrSystem"/>
<uses-permission android:name="你的包名.permission.MIPUSH_RECEIVE"/>
```

【注意】: 请确保上述Permission配置是在manifest标签域,而非application标签域。关于 AndroidManifest.xml应用清单文件的说明参考: https://developer.android.com/guide/topics/manifest/manifest-intro.html#filec

- 为小米特别通道新增配置Manifest:

```
<!-- 小米通道官方配置 -->
<service android:name="com.xiaomi.push.service.XMPushService" android:enabled="true"</pre>
android:process=":channel" />
<service android:name="com.xiaomi.mipush.sdk.PushMessageHandler" android:enabled="true"
android:exported="true" />
<service android:enabled="true" android:name="com.xiaomi.mipush.sdk.MessageHandleService" />
<receiver android:name="com.alibaba.sdk.android.push.MiPushBroadcastReceiver" android:exported="true" >
<intent-filter>
<action android:name="com.xiaomi.mipush.RECEIVE_MESSAGE" />
</intent-filter>
<intent-filter>
<action android:name="com.xiaomi.mipush.MESSAGE_ARRIVED" />
</intent-filter>
<intent-filter>
<action android:name="com.xiaomi.mipush.ERROR" />
</intent-filter>
</receiver>
<receiver android:name="com.xiaomi.push.service.receivers.NetworkStatusReceiver" android:exported="true" >
<intent-filter>
<action android:name="android.net.conn.CONNECTIVITY CHANGE" />
<category android:name="android.intent.category.DEFAULT" />
</intent-filter>
</receiver>
<receiver android:name="com.xiaomi.push.service.receivers.PingReceiver" android:exported="false"
android:process=":channel" >
<intent-filter>
<action android:name="com.xiaomi.push.PING_TIMER" />
</intent-filter>
</receiver>
```

注意, com.xiaomi.push.service.XMPushService加入Manifest后,这个类名会在Android Studio中显示成红色,请忽略该错误,不要删除这行配置。(该应用在小米机器上会找到对应的Service)

- 为华为特别通道新增配置Manifest:

<!-- 华为通道官方配置 --> <receiver android:name="com.alibaba.sdk.android.push.HuaWeiReceiver"> <intent-filter> <action android:name="com.huawei.android.push.intent.REGISTRATION"/>

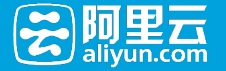

<action android:name="com.huawei.android.push.intent.RECEIVE"/> <action android:name="com.huawei.intent.action.PUSH"/> <action android:name="com.huawei.intent.action.PUSH\_STATE"/> </intent-filter>

</receiver>

## 4. 在应用中初始化小米华为通道

将以下代码加入你application.onCreate()方法中初始通道:

// 注册方法会自动判断是否支持小米系统推送 , 如不支持会跳过注册。 MiPushRegister.register(applicationContext, "小米AppID", "小米AppKey");

// 注册方法会自动判断是否支持华为系统推送 ,如不支持会跳过注册。 HuaWeiRegister.register(applicationContext);

本方法会自动判断是否支持小米系统推送,如不支持会跳过注册。

## 5. 在日常中查看初始化情况

华为通道初始化成功,可以看到以下日志:

11-11 22:21:33.671 30248-30324/com.xxx E/MPS:HuaWeiRegister: HuaWeiRegister checkDevice flag=true //确认是 华为的手机

11-11 22:21:33.674 30248-30324/com.xxx E/MPS:HuaWeiRegister : Register huawei push........... //开始注册华为手机 11-11 22:21:33.714 29643-30328/com.xxx E/MPS:HuaWeiReceiver : huawei register success , token = 08657430243125472000000411000001

11-11 22:21:33.714 29643-30328/com.xxx E/MPS:HuaWeiReceiver : report huaweiPushId intent... //完成华为注册和 信息上报

小米通道初始化成功,可以看到以下日志:

12-09 22:20:39.710 19566-19566/com.xxx E/MPS:MiPushRegister: MiPushRegister checkDevice flag=true //确认是小 米的手机

12-09 22:20:39.712 19566-19566/com.xxx E/MPS:MiPushRegister: Register mipush. //开始注册小米 12-09 22:20:40.596 19566-19733/com.xxx E/MPS:MiPushReceiver: XiaoMi register success. //小米注册成功 regid=d//igwEhgBGCI2TG6lWqlCesc0I6xE1wUhNCBXQ8uNOi/dDZioYXVysbrVrvRmyEVPn9nWz92D28IzYbA1RzoGD yTzYZwXKfBHEQkrey4G8=

收到小米通道下行的消息:(需要将sdk日志等级设置到DEBUG)

12-09 22:24:34.065 19566-25042/com.xxx D/MPS:MiPushReceiver: onReceiveMessage,msg=[{"f":262,"b":"{\"content\"\ ... ... ,"i":"f\_-rnje3\_OH74gE|VG0g3kwMnGADAGrXZku1FFW5"}]

注:如果控制台配置了小米/华为的信息, app需要加对应的jar包依赖, 不然会有crash的风险。

## **爱**阿里云

## 6. 小米系统辅助弹窗

小米设备管控严格,接入推送功能的App进程在后台被清理后,收不到推送通知;接入小米辅助弹窗后,可走 MIUI系统的通道进行通知的推送,保证App后台被清理后,仍能收到推送通知(v2.3.0以上支持)。

## 6.1 客户端

- 该功能的使用需要接入小米推送辅助通道,确保使用最新的小米华为扩展包,具体参考上文;
- 小米辅助弹窗送达的通知展示效果, 和普通通知相同;
- 服务端指定小米辅助弹窗通道推送时,一定要指定通知点击后要打开的Activity,该Activity需继承自抽象类MiPushSystemNotificationActivity,否则无法获取到通知的相关信息,并且会影响通知到达率的统计;

MiPushSystemNotificationActivity中提供抽象方法onMiPushSysNoticeOpened(),实现该方法后可获取到小米辅助弹窗通知的标题、内容和额外参数,在通知点击时触发,原本的通知回调onNotification()和onNotificationOpened()不适用于小米辅助弹窗;

接入如下所示:

```
import com.alibaba.sdk.android.push.MiPushSystemNotificationActivity;
public class XiaoMiPushActivity extends MiPushSystemNotificationActivity {
static final String TAG = "XiaoMiPushActivity";
@Override
protected void onCreate(Bundle savedInstanceState) {
super.onCreate(savedInstanceState);
}
/**
* 实现通知打开回调方法,获取通知相关信息
* @param title 标题
* @param summary 内容
* @param extMap 额外参数
*/
@Override
protected void onMiPushSysNoticeOpened(String title, String summary, Map<String, String> extMap) {
Log.d("OnMiPushSysNoticeOpened, title: " + title + ", content: " + summary + ", extMap: " + extMap);
}
}
```

### 6.2 服务端

- OpenAPI提供setXiaoMiActivity()接口,参数为小米辅助弹窗通知打开时跳转的 Activity, setStoreOffline为true时生效;
- 配置setXiaoMiActivity()后, 仅对后台进程被清理的小米设备生效, 对非小米设备和在线小米设备不

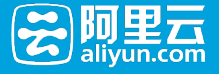

生效;

- 推送通知标题、内容和额外参数的设置和普通推送接口相同,即setTitle()、setBody()和 setAndroidActivity(),额外参数设置中的功能性设置如声音、震动等对小米辅助弹窗通知不生效;

```
PushRequest pushRequest = new PushRequest();

// 其余设置省略

// ...

// 0:表示消息(默认为0), 1:表示通知

pushRequest.setType(1);

// 标题

pushRequest.setTitle(dateFormat.format(new Date()));

// 内容

pushRequest.setBody("PushRequest body");

// 额外参数

pushRequest.setAndroidExtParameters("{\"k1\":\"android\",\"k2\":\"v2\"}");

// 设置小米辅助弹窗打开Activity

pushRequest.setXiaomiActivity("*****");
```

### 6.3 场景解析

以下几种普通推送结合小米辅助弹窗推送的场景,帮助您快速理解小米辅助弹窗功能的配置。

#### 客户端配置

客户端有Main、Second两个Activity, MainActivity为App打开主页面, SecondActivity extends MiPushSystemNotificationActivity;

- 普通通知回调配置:

```
public class MyMessageReceiver extends MessageReceiver {
/**
* 推送通知的回调方法
* @param context
* @param title
* @param summary
* @param extraMap
*/
@Override
public void onNotification(Context context, String title, String summary, Map<String, String> extraMap) {
Log.d(TAG, "Receive notification, title: " + title + ", content: " + summary + ", extraMap: " + extraMap);
}
```

- MainActivity定义:

package com.alibaba.push.testdemo;

```
public class MainActivity extends Activity {
```

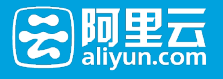

```
@Override
protected void onCreate(Bundle savedInstanceState) {
Log.d(TAG, "Main");
}
```

- SecondActivity定义:

package com.alibaba.push.testdemo;

import com.alibaba.sdk.android.push.MiPushSystemNotificationActivity;

public class SecondActivity extends MiPushSystemNotificationActivity {

/\*\*

\*小米辅助弹窗指定打开Activity回调

\* @param title 标题

\* @param content 内容

\* @param extraMap 额外参数

\*/

@Override

```
protected void onMiPushSysNoticeOpened(String title, String content, Map<String, String> extraMap) {
Log.d(TAG, "Receive XiaoMi notification, title: " + title + ", content: " + content + ", extraMap: " + extraMap);
}
```

#### 场景1:普通推送打开App + 小米辅助弹窗

服务端配置如下:

```
PushRequest pushRequest = new PushRequest();

// 其余设置省略

// ...

// 0:表示消息(默认为0), 1:表示通知

pushRequest.setType(1);

// 标题

pushRequest.setTitle("hello");

// 内容

pushRequest.setBody("PushRequest body");

// 点击通知后动作,1:打开应用 2: 打开应用Activity 3:打开 url

pushRequest.setAndroidOpenType("1");

// 设置小米辅助弹窗打开Activity

pushRequest.setXiaomiActivity("com.alibaba.push.testdemo.SecondActivity");

// 设定android类型设备通知的扩展属性

pushRequest.setAndroidExtParameters("{\"k1\":\"android\",\"k2\":\"v2\"}");;
```

#### 推送结果:

#### 非小米设备和在线小米设备

• 收到普通推送通道弹出的通知,点击后打开App,进入首页MainActivity,如果设备在前台,保持当前界面不变;

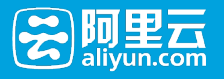

 onNotification()回调输出Receive notification, title: hello, content: PushRequest body, extraMap: {k1=android, k2=v2};

#### 清理进程后的小米设备

- 小米辅助弹窗通道弹出通知,点击后跳转到SecondActivity;
- onMiPushSysNoticeOpened()回调输出Receive XiaoMi notification, title: hello, content: PushRequest body, extraMap: {k1=android, k2=v2};

#### 场景2:普通推送打开Activity + 小米辅助弹窗

#### 服务端配置如下:

```
PushRequest pushRequest = new PushRequest();
// 其余设置省略
// ...
// 0:表示消息(默认为0), 1:表示通知
pushRequest.setType(1);
// 标题
pushRequest.setTitle("hello");
// 内容
pushRequest.setBody("PushRequest body");
// 点击通知后动作,1:打开应用 2: 打开应用Activity 3:打开 url
pushRequest.setAndroidOpenType("2");
// 指定普通推送要打开的Activity
pushRequest.setAndroidActivity("com.alibaba.push.testdemo.SecondActivity");
// 设置小米辅助弹窗打开Activity
pushRequest.setXiaomiActivity("com.alibaba.push.testdemo.SecondActivity");
// 设定android类型设备通知的扩展属性
pushRequest.setAndroidExtParameters("{\"k1\":\"android\",\"k2\":\"v2\"}");
```

#### 推送结果:

#### 非小米设备和在线小米设备

- 收到普通推送通道弹出的通知,点击后跳转到SecondActivity;
- onNotification()回调输出Receive notification, title: hello, content: PushRequest body, extraMap: {k1=android, k2=v2};

#### 清理进程后的小米设备

- •小米辅助弹窗通道弹出通知,点击后跳转到SecondActivity;
- onMiPushSysNoticeOpened()回调输出Receive XiaoMi notification, title: hello, content: PushRequest body, extraMap: {k1=android, k2=v2};

### 错误处理

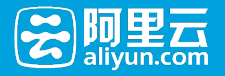

- 调用CloudPushService的相关接口时,如果发生错误,可以在CommonCallback的onFailed()回调 中可以获取到errorCode和errorMessage。

## 常见错误码

| 错误名称                  | 错误码(Error Code) | 错误描述和解决办法(Error<br>Message)  |
|-----------------------|-----------------|------------------------------|
| NO_NETWORK            | 1101            | 网络不可用                        |
| REG_FAIL              | 1056            | 注册/鉴权失败(请检查<br>AppSecret配置)  |
| INVAILD_APPKEY        | 1052            | AppKey不存在                    |
| INVAILD_PACKAGENAME   | 1053            | 包名与配置的不符                     |
| INVAILD_APPSECRET     | 1054            | Appsecret不合法                 |
| NETWORK_UNSTABLE      | 1105            | 网络不稳定或连接异常                   |
| INVAILD_SERVER_RETRUN | 1115            | 不合法的服务端返回 ( 请检查返<br>回是否被篡改 ) |
| SYSTEM_UNKNOWN_ERROR  | 1108            | 系统未知异常                       |

# iOS SDK手册

# iOS 推送证书设置指南

## 1. 创建应用程序 ID

- 苹果开发者平台登录地址

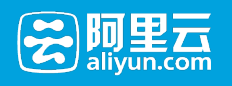

|                                                                                                    | & Add-ons Your A                                                                     | account                                                                                               | _                                                                            | _                                                                     |                                                                                                    |
|----------------------------------------------------------------------------------------------------|--------------------------------------------------------------------------------------|----------------------------------------------------------------------------------------------------|------------------------------------------------------------------------------|-----------------------------------------------------------------------|----------------------------------------------------------------------------------------------------|
| Developer Pr                                                                                                    | ogram Resources                                                                      |                                                                                                    |                                                                              |                                                                       |                                                                                                    |
| Technical Re                                                                                                    | esources and Tools                                                                   |                                                                                                    | _                                                                            |                                                                       |                                                                                                    |
|                                                                                                    | Dev Centers<br>Quickly access a range of tech<br>iOS   Mac   Safari                  | nnical resources.                                                                                     | Certificate                                                                  | Certificates, Ident<br>Manage your certifica<br>provisioning profiles | ifiers & Profiles<br>ates, App IDs, devices, and                                                                  |
| App Store D                                                                                                    | istribution                                                                          |                                                                                                    |                                                                              |                                                                       |                                                                                                    |
|                                                                                                    | App Store Resource Cente<br>Learn about how to prepare for<br>App Store Submission.  | <b>r</b><br>Dr                                                                                        |                                                                              | <b>iTunes Connect</b><br>Submit and manage                            | your apps on the App Store.                                                                                       |
| Community                                                                                                    | and Support                                                                          |                                                                                                    |                                                                              |                                                                       |                                                                                                    |
| <u>?</u>                                                                                                    | Apple Developer Forums<br>Discuss technical topics with<br>Apple engineers.          | other developers and                                                                                  | X                                                                            | Developer Suppor<br>Request technical or<br>Technical   Program       | <b>t</b><br>developer program support.                                                                            |
| Developer                                                                                                    | Techr                                                                                | nologies Resources                                                                                    | Programs Su                                                                  | pport Member Cent                                                     | er Search Developer                                                                                               |
| Developer<br>tificates, Io                                                                                                    | Techr                                                                                | nologies Resources                                                                                    | Programs Su                                                                  | pport Member Cent                                                     | er Search Developer                                                                                               |
| Developer<br>tificates, Id                                                                                                    | Techr<br>dentifiers & Profiles<br>DS Apps                                            | nologies Resources                                                                                    | Programs Sup                                                                 | oport Member Cent                                                     | er Search Developer                                                                                               |
| Developer<br>tificates, lo                                                                                                    | Techr<br>dentifiers & Profiles<br>DS Apps                                            | Nologies Resources                                                                                    | Programs Sup                                                                 | pport Member Cent                                                     | er Search Developer                                                                                               |
| Developer<br>tificates, lo<br>control iC<br>certifica                                                                         | Techr<br>dentifiers & Profiles<br>OS Apps<br>tes                                     | hologies Resources<br>Mac<br>Join the Mac Dev<br>Get everything yo<br>sign, and distribu              | Programs Sup<br>Apps<br>veloper Program<br>u need to develo<br>te your apps. | pport Member Cent                                                     | er Search Developer                                                                                               |
| Developer<br>tificates, lo<br>Certifica<br>dentifie<br>Devices                                                                | Techr<br>dentifiers & Profiles<br>DS Apps<br>tes<br>rs                               | Anologies Resources<br>Mac<br>Join the Mac Dev<br>Get everything yo<br>sign, and distribu             | Programs Sup<br>Apps<br>veloper Program<br>u need to develo<br>te your apps. | np, Learn<br>Saf                                                      | er Search Developer Safari Extensions Certificates More ari Extensions Development Guide ari Extensions Reference |
| Developer<br>tificates, Id<br>Certifica<br>Certifica<br>Devices<br>Provisio                                                   | Techr<br>dentifiers & Profiles<br>OS Apps<br>tes<br>rs<br>ning Profiles              | ologies Resources<br>Mac<br>Join the Mac Dev<br>Get everything yo<br>sign, and distribu               | Programs Sup<br>Apps<br>veloper Program<br>u need to develo<br>te your apps. | pport Member Cent<br>p,<br>Learn<br>Saf<br>Saf                        | er Search Developer Safari Extensions Certificates More ari Extensions Development Guide ari Extensions Reference |
| Developer<br>tificates, lo<br>Certifica<br>de Identifie<br>Devices<br>Provisio<br>Learn More                                  | Techr<br>dentifiers & Profiles<br>DS Apps<br>tes<br>rs<br>ning Profiles              | hologies Resources<br>Mac<br>Join the Mac Dev<br>Get everything yo<br>sign, and distribu              | Programs Sup<br>Apps<br>veloper Program<br>u need to develo<br>te your apps. | pport Member Cent                                                     | er Search Developer Safari Extensions Certificates More ari Extensions Development Guide ari Extensions Reference |
| Developer<br>tificates, la<br>Certifica<br>Certifica<br>Devices<br>Provisio<br>Learn More<br>App Distribut                    | Techr<br>dentifiers & Profiles<br>DS Apps<br>tes<br>rs<br>ning Profiles<br>ion Guide | ologies Resources<br>Mac<br>Join the Mac Dev<br>Get everything yo<br>sign, and distribu<br>Learn more | Programs Sup<br>Apps<br>veloper Program<br>u need to develo<br>te your apps. | np,<br>Learn<br>Saf                                                   | er Search Developer                                                                                               |
| Developer<br>tificates, lo<br>iC<br>Certifica<br>Certifica<br>Identifie<br>Devices<br>Provisio<br>Learn More<br>App Distribut | Techr<br>dentifiers & Profiles<br>DS Apps<br>tes<br>rs<br>ning Profiles<br>ton Guide | ologies Resources<br>Mac<br>Join the Mac Dev<br>Get everything yo<br>sign, and distribu               | Programs Sup<br>Apps<br>weloper Program<br>u need to develo<br>te your apps. | pport Member Cent                                                     | er Search Developer                                                                                               |
| Developer<br>rtificates, Id<br>Certifica<br>Certifica<br>Devices<br>Provisio<br>Learn More<br>App Distribut                   | Techn<br>dentifiers & Profiles<br>DS Apps<br>tes<br>rs<br>ning Profiles<br>ion Guide | ologies Resources                                                                                     | Programs Sup<br>Apps<br>veloper Program<br>u need to develo<br>te your apps. | np,<br>Learn<br>Saf                                                   | er Search Developer                                                                                               |

2. 创建 App ID

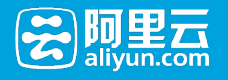

| ertificates, Identifiers                                                 | & Profiles                                                                                                    | Dang (BC) (B)                      |
|--------------------------------------------------------------------------|----------------------------------------------------------------------------------------------------|------------------------------------|
| iOS Apps 👻                                                               | Register iOS App ID                                                                                                    | +                                  |
| Certificates All Pending Development Production                          | ID Registering an App ID                                                                                                    |                                    |
| Identifiers  App IDs  Pass Type IDs  Website Push IDs  icloud Containers | The App ID string contains two parts separated by a period (.)—an App ID Prefix that<br>as your Team ID by default and an App ID Suffix that is defined as a Bundle ID search<br>Each part of an App ID has different and important uses for your app. Learn More                                                                                                    | is defined<br>string.              |
| <ul> <li>App Groups</li> <li>Merchant IDs</li> <li>Devices</li> </ul>    | App ID Description         Name:         You cannot use special characters such as @, &, *, *, *                                                                                                    |                                    |
| All     Provisioning Profiles     All     Development     Distribution   | App ID Prefix<br>Value: P484UVCE73 (Team ID)                                                                                                    |                                    |
| App Groups Merchant IDs Devices All                                      | App ID Description<br>Name:<br>You cannot use special characters such as @, &, *, ', *                                                                                                    |                                    |
| Provisioning Profiles All Development Distribution                       | App ID Prefix<br>Value:                                                                                                    |                                    |
|                                                                          | App ID Suffix  • Explicit App ID  If you plan to incorporate app services such as Game Center, In-App Purcha: Protection, and iCloud, or want a provisioning profile unique to a single app register an explicit App ID for your app.  To create an explicit App ID, enter a unique string in the Bundle ID field. This should match the Bundle ID of your app.  Bundle ID: We recommend using a reverse-domain name style string (i.e., | se, Data<br>, you must<br>s string |

3. 配置推送功能

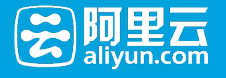

| App ID has been re | gistered.                                                                                                    |
|--------------------|----------------------------------------------------------------------------------------------------|
| Enable Services    | App Groups     Associated Domains     Data Protection     Complete Protection     Protected Unless Open     Protected Until First User Authentication                                                                                      |
|                    | <ul> <li>Game Center</li> <li>HealthKit</li> <li>HomeKit</li> <li>Wireless Accessory Configuration</li> <li>Apple Pay</li> <li>iCloud</li> <li>Compatible with Xcode 5</li> <li>Include CloudKit support<br/>(requires Xcode 6)</li> </ul> |
| C                  | Cancel  In-App Purchase Inter-App Audio Pasebook  Push Notifications  Wit Configuration 2 Control  Cancel  Continue                                                                                                    |

## 4. 配置推送证书

- 这里只演示配置开发证书, 如是生产环境, 请选择相应的生产环境证书。

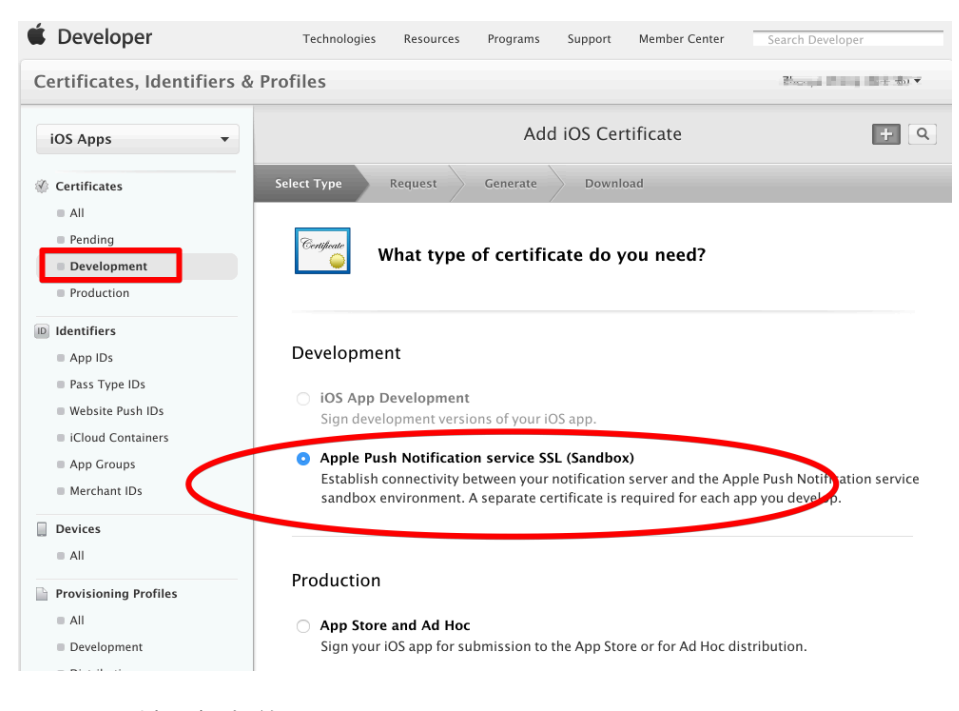

- 选择刚配好的App ID;

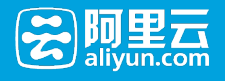

| iOS Apps 👻                                                                                                    | Add iOS Certificate +                                                                                                    |
|----------------------------------------------------------------------------------------------------|----------------------------------------------------------------------------------------------------|
| Certificates                                                                                                    | Select Type Request Generate Download                                                                                                    |
| <ul> <li>All</li> <li>Pending</li> <li>Development</li> <li>Production</li> </ul>                                                                                      | Which App ID would you like to use?                                                                                                    |
| <ul> <li>Identifiers</li> <li>App IDs</li> <li>Pass Type IDs</li> <li>Website Push IDs</li> <li>iCloud Containers</li> <li>App Groups</li> <li>Merchant IDs</li> </ul> | All App IDs you enable to receive push notifications require its own individual Push SSL<br>Certificate. The App ID-specific Push SSL certificate allows your notification server to connect<br>to the Apple Push Notification Service. Note that only explict App IDs with a specific Bundle<br>Identifier can be used to create an Push SSL Certificate.<br>Select an App ID for your Push SSL Certificate (Sandbox) |
| Devices                                                                                                    | App ID: P484UVCE73.com.alibabe                                                                                                    |
| Provisioning Profiles                                                                                                    |                                                                                                    |
| <ul><li>Development</li><li>Distribution</li></ul>                                                                                                    | Cancel Back Continue                                                                                                    |

- 上传本地生成的CSR文件;

| Ś | <b>钥匙串访问</b> 文件 编辑 | 显示 窗口 帮助                     |
|---|--------------------|------------------------------|
|   | 关于钥匙串访问            |                              |
|   | 偏好设置 ೫,            |                              |
|   | 钥匙串急救 て XA         |                              |
|   | 证书助理    ▶          | 打开                           |
|   | 票据显示程序 てXK         | <b>创建证书</b>                  |
|   | 服务                 | 创建证书颁发机构<br>作为证书颁发机构为其他人创建证书 |
|   | 隐藏钥匙串访问 XH         | 从证书颁发机构请求证书                  |
|   | 隐藏其他 飞器H           | 设定默认证书颁发机构                   |

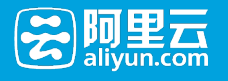

| Certificates, Identifiers a | & Profiles                                                                                                    | n bene tit in e |
|-----------------------------|----------------------------------------------------------------------------------------------------|-----------------|
| iOS Apps 🔹                  | Add iOS Certificate                                                                                                    | + Q             |
| Certificates                | Select Type Request Generate Download                                                                                                    |                 |
| ■ All                       |                                                                                                    |                 |
| Pending                     | Certificate                                                                                                    |                 |
| Development                 | Generate your certificate.                                                                                                    |                 |
| Production                  |                                                                                                    |                 |
| D Identifiers               |                                                                                                    |                 |
| App IDs                     | With the creation of your CSR, Keychain Access simultaneously generated a public                                                                                         | and private     |
| Pass Type IDs               | key pair. Your private key is stored on your Mac in the login Keychain by default ar<br>viewed in the Keychain Access application under the "Keys" category. Your reques | ted             |
| Website Push IDs            | certificate will be the public half of your key pair.                                                                                                    |                 |
| iCloud Containers           |                                                                                                    |                 |
| App Groups                  | Upload CSR file.                                                                                                    |                 |
| Merchant IDs                | Select .certSigningRequest file saved on your Mac.                                                                                                    |                 |
| Devices                     |                                                                                                    |                 |
| All                         | Choose File                                                                                                    |                 |
| Provisioning Profiles       |                                                                                                    |                 |
| All                         |                                                                                                    |                 |
| Development                 |                                                                                                    |                 |
| Distribution                | Cancel Back Generate                                                                                                    |                 |

## 5. 下载推送证书

| 🏶 Certificates                                                                                                    | Select Type Request Generate Download                                                                                                    |
|----------------------------------------------------------------------------------------------------|----------------------------------------------------------------------------------------------------|
| All     Pending     Development     Production                                                                                                    | Your certificate is ready.                                                                                                    |
| <ul> <li>Ib Identifiers</li> <li>App IDs</li> <li>Pass Type IDs</li> <li>Website Push IDs</li> <li>iCloud Containers</li> <li>App Groups</li> <li>Merchant IDs</li> <li>Devices</li> <li>All</li> </ul> | Download, Install and Backup         Download your certificate to your Mac, then double click the .cer file to install in Keychain Access. Make sure to save a backup copy of your private and public keys somewhere secure.         Image: Complex Copy of Your private and public keys somewhere secure.         Image: Copy of Your Private and public keys somewhere secure.         Image: Copy of Your Private and public keys somewhere secure.         Image: Copy of Your Private and public keys somewhere secure.         Image: Copy of Your Private and public keys somewhere secure.         Image: Copy of Your Private and public keys somewhere secure.         Image: Copy of Your Private and public keys somewhere secure.         Image: Copy of Your Private and public keys somewhere secure.         Image: Copy of Your Private and public keys somewhere secure.         Image: Copy of Your Private and Public keys somewhere secure.         Image: Copy of Your Private and Public keys somewhere secure.         Image: Copy of Your Private and Public keys somewhere secure.         Image: Copy of Your Private and Public keys somewhere secure.         Image: Copy of Your Public keys somewhere secure.         Image: Copy of Your Public keys somewhere secure.         Image: Copy of Your Public keys somewhere secure.         Image: Copy of Your Public keys somewhere secure.         Image: Copy of Your Public keys somewhere secure.         Image: Copy of Your Public keys somewhere secure. |
| <ul> <li>All</li> <li>Development</li> <li>Distribution</li> </ul>                                                                                                    | Documentation<br>For more information on using and managing your certificates read:<br>App Distribution Guide<br>Add Another Done                                                                                                    |

## 6. 安装推送证书并导出

- 双击安装推送证书到本地;
- 在本地KeyChain (钥匙串访问)的我的证书中查看推送证书,并选择导出;

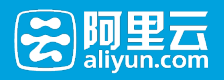

|                                                                                                    | 钥匙串访问                                                                                                    |                                                                                                    |                                                                                                    |                                                                                                    |                                                                                                    |
|----------------------------------------------------------------------------------------------------|----------------------------------------------------------------------------------------------------|----------------------------------------------------------------------------------------------------|----------------------------------------------------------------------------------------------------|----------------------------------------------------------------------------------------------------|----------------------------------------------------------------------------------------------------|
| 古他门锁(中) 第三                                                                                                    | 40 B/- cb                                                                                                    |                                                                                                    |                                                                                                    | 0.10                                                                                                    | æ                                                                                                    |
| 局投以现足 亚米                                                                                                    | 20月1日                                                                                                    |                                                                                                    |                                                                                                    | Q 12                                                                                                    | <i>P</i> 24                                                                                                    |
| <ul> <li>钥匙串</li> <li>登录</li> <li>本地项目</li> <li>系统</li> <li>系统根证书</li> </ul>                                                                                  | Computer         Apple Development IOS Push Services: com.all           签支者: Apple Worldwide Developer Relations Certification         过期: 2016年4月19日 星期二 中国标准时间下午12:07:03           ① 此证书有效         ● 此证书有效                                                                                                    | ibaba                                                                                                    |                                                                                                    |                                                                                                    |                                                                                                    |
|                                                                                                    | 名称                                                                                                    | <b>学</b> 类                                                                                                    | 过期                                                                                                    | ~                                                                                                    | 钥匙串                                                                                                    |
|                                                                                                    | + (2) 1948-                                                                                                    | 书                                                                                                    | 2019年11)                                                                                                    | 月19日 上午10:                                                                                                    | 登录                                                                                                    |
|                                                                                                    | 🖻 📷 com.a,,,                                                                                                    | 〒 〒书                                                                                                    | 2016年7月                                                                                                    | 8日 下午1:23:52                                                                                                    | 登录                                                                                                    |
|                                                                                                    | Apple Development IOS Push Services: com.alibaba.com                                                                                                    | 证书                                                                                                    | 2016年4月                                                                                                    | 19日 下午12:0                                                                                                    | 登录                                                                                                    |
| 种类                                                                                                    | P Done Gave                                                                                                    | <b>征书</b><br>征書                                                                                                    | 2016年3月                                                                                                    | 16日 下午2:18:10                                                                                                    | 登录                                                                                                    |
| 所有项目                                                                                                    | <ul> <li>From provide provide and provide and prov</li></ul>                                                                                                    | 证书                                                                                                    | 2016年2月<br>2015年12月                                                                                                    | 26日 下十4:20:10                                                                                                    | 豆水<br>啓急                                                                                                    |
| 密码                                                                                                    | <ul> <li>The Distance Factor States and Distances</li> </ul>                                                                                                    | 证书                                                                                                    | 2015年12                                                                                                    | 月15日 下午2:1                                                                                                    | 登录                                                                                                    |
| 安全备注                                                                                                    | hat                                                                                                    | 证书                                                                                                    | 2015年12)                                                                                                    | 月15日 下午1:5                                                                                                    | 登录                                                                                                    |
| 我的证书                                                                                                    | <ul> <li>Contract the second statement of the second second s</li></ul>                                                                                                    | 证书                                                                                                    | 2015年12月                                                                                                    | 月12日 下午2:0                                                                                                    | 登录                                                                                                    |
| 密钥                                                                                                    | ▶ . ■ BalDemo                                                                                                    | 证书                                                                                                    | 2015年12)                                                                                                    | 月12日 下午1:5                                                                                                    | 登录                                                                                                    |
| 证书                                                                                                    | ▶ [eadDemo                                                                                                    | 证书                                                                                                    | 2015年12)                                                                                                    | 月12日 上午9:5                                                                                                    | 登录                                                                                                    |
|                                                                                                    | ▶ a sh-demo                                                                                                    | 证书                                                                                                    | 2015年7月                                                                                                    | 15日 下午3:30:50                                                                                                    | 登录                                                                                                    |
|                                                                                                    | Si-demo                                                                                                    | 证书                                                                                                    | 2015年7月<br>2015年7日                                                                                                    | 9日 下午6:19:10                                                                                                    | 豆水<br>登品                                                                                                    |
|                                                                                                    | <ul> <li>Provide the second state of the second state of the s</li></ul>                                                                                                    | 证书                                                                                                    | 2015年5月                                                                                                    | 26日 下午11:1                                                                                                    | 登录                                                                                                    |
|                                                                                                    | 十 i 树贝 15 项                                                                                                    |                                                                                                    |                                                                                                    |                                                                                                    |                                                                                                    |
| •                                                                                                    | + i 树贝 15 項<br>钥匙串访问                                                                                                    |                                                                                                    |                                                                                                    |                                                                                                    |                                                                                                    |
| ●<br>点按以锁定"登录"                                                                                                    | + i 柯贝 15 項<br>钥匙串访问<br>钥匙串-                                                                                                    |                                                                                                    |                                                                                                    | Q. 搜想                                                                                                    | ie<br>Re                                                                                                    |
| ●<br>点按以锁定"發录"<br>钥匙串                                                                                                    | + i 树贝 15 项<br>钥匙串访问<br>钥匙串。                                                                                                    |                                                                                                    |                                                                                                    | Q. 搜索                                                                                                    |                                                                                                    |
| ▲<br>点按以锁定"登录"<br>钥匙串<br>登录                                                                                                    | + i 树贝 15项<br>钥匙串访问<br>钥匙串。                                                                                                    |                                                                                                    |                                                                                                    | Q. 搜想                                                                                                    | 100                                                                                                    |
| ▲ 点按以锁定"登录"<br>钥匙串<br>登录<br>本地项目                                                                                                    | + i 州贝 15项<br>钥匙串访问<br>钥匙串。<br>存储为: 证书.p12                                                                                                    | v                                                                                                    |                                                                                                    | Q. 搜索                                                                                                    | 20<br>20                                                                                                    |
| <ul> <li>▲ 点按以锁定"登录"</li> <li>● 罰記串</li> <li>● 量录</li> <li>本地项目</li> <li>系統</li> </ul>                                                                        | + i 树贝 15 项<br>钥匙串访问<br>钥匙串访问<br>钥匙串:                                                                                                    |                                                                                                    |                                                                                                    | Q. 搜索                                                                                                    | R                                                                                                    |
| <ul> <li>▲ 点按以锁定"登录"</li> <li>制此串</li> <li>登量</li> <li>本地项目</li> <li>系统</li> <li>系统根证书</li> </ul>                                                             | + i 柯贝 15 項<br>钥匙串访问<br>钥匙串访问<br>钥匙串:<br>存储为: 证书,p12<br>标记:<br>                                                                                                    |                                                                                                    |                                                                                                    | Q. 搜测                                                                                                    | R.                                                                                                    |
| ▲ 点按以锁定"發录"<br>钥匙串<br>登录<br>本地项目<br>系统<br>系统根证书                                                                                                    | + i 柯贝 15 項<br>钥匙串访问<br>钥匙串。                                                                                                    | · ·                                                                                                    |                                                                                                    | Q. 搜索                                                                                                    | 初影串                                                                                                    |
| ▲                                                                                                    | + i 树贝 15 项<br>钥匙串访问<br>钥匙串。                                                                                                    | <ul><li>✓</li><li>✓</li><li>✓</li></ul>                                                                                                    |                                                                                                    | Q 搜索<br>                                                                                                    | 朝此車                                                                                                    |
| ▲<br>点按以锁定"登录"                                                                                                    | + i 树贝 15 项<br>钥匙串访问<br>钥匙串。                                                                                                    | · ·                                                                                                    |                                                                                                    | Q 搜索<br>9日上午10<br>下午1:23:52                                                                                                    | 95<br>95<br>95<br>95<br>95<br>95<br>95<br>95<br>95<br>95<br>95<br>95<br>95<br>9                                                                                                    |
| ▲按以锁定"登录"<br>制批串<br>登录<br>本地项目<br>系统<br>系统根证书                                                                                                    | + i 対页 15 項<br>钥匙串访问<br>钥匙串访问<br>钥匙串访问<br>钥匙串访问<br>钥匙串访问<br>名称<br>▶ ○ ○ ○ ○ ○ ○ ○ ○ ○ ○ ○ ○ ○ ○ ○ ○ ○ ○ ○                                                                                                    | · ·                                                                                                    |                                                                                                    | Q 搜索<br>9日上午10<br>下午1:23:52<br>日下午1:23:52                                                                                                    | 16<br>朝殿庫<br>登录<br>登录                                                                                                    |
| ▲ 点按以锁定"登录"                                                                                                    | + i 邦の     15 項       钥匙串访问     钥匙串访问       钥匙串访问        報告     存储为: 证书,p12       标记:        位置:     東面       文件格式:     个人信息交换 (,p12)                                                                                                    | <ul> <li>•</li> <li>•</li></ul> |                                                                                                    | Q 搜索<br>3日上午10<br>下午1:23:52<br>日 下午1:20<br>日 下午2:18:10                                                                                                    | 1) 影響<br>一<br>一<br>一<br>一<br>一<br>一<br>一<br>一<br>一<br>一<br>一<br>一<br>一                                                                                                    |
| ▲<br>▲<br>▲<br>本地项目<br>系统<br>系统機证书                                                                                                    | + i 柯贝     15 項       钥匙串访问     钥匙串访问       钥匙串访问        留:     東面       名称     文件格式:       个人信息交換 (.p12)                                                                                                    | <ul> <li>↓</li> <li>↓</li></ul> | 存城                                                                                                    | Q 授建<br>9日上午10:<br>下午1:23:52<br>日下午1:20:<br>日下午2:18:10<br>日下午4:20:10<br>日下午4:20:10<br>日下午4:20:10                                                                                                    | <b></b><br>11<br>12<br>13<br>13<br>13<br>13<br>13<br>14<br>15<br>15<br>15<br>15<br>15<br>15<br>15<br>15<br>15<br>15                                                                                                    |
| ▲ 截以锁定"登录"<br>街出串<br>登录<br>本地项目<br>系统<br>系统根证书                                                                                                    | + i 邦の     15 項       钥匙串访问       钥匙串访问       钥匙串访问       留账串。       C       存储为:       近野,p12       标记:       位置:       東面       各株       文件格式:       个人信息交換 (.p12)                                                                                                    | <ul> <li>○</li> <li>取消</li> </ul>                                                                                                    | 存储<br>2015年12月                                                                                                    | Q 搜测<br>9日上午10:<br>1下午1:23:52<br>日下午1:8:10<br>日下午2:18:10<br>日下午2:18:10<br>日下午2:10:10<br>日下午2:11                                                                                                    | <b></b><br>102         32         32         32         32         32         32         32         32         32         32         32         32         32         32         32         32         32         32         32         32         32         32         32         32         32         32         32         32         32         32         32         32         32         32         32         32         32         32         32         32         32         32         32         32         32         32         32         32         32         32         32         32         32         32         32         32         32         32         32         32         32         32         32         32         32         32         32         32         32         32         32         32         32         32         32         32         32         32         32         32         32         32         32         32         32         32         32         32         32         32         32         32         32         32         32         32         32         32         32         32 <t< td=""></t<> |
| ▲按以锁定"登录"<br>初此串<br>登量<br>本地项目<br>系统<br>系统根证书                                                                                                    | + i 邦の     15 項       钥匙串访问       钥匙串访问       钥匙串访问       留職事・       2       存储为:       近日,p12       标记:       位置:       京面       名称       文件格式:       个人信息交换(p12)                                                                                                    | · · · · · · · · · · · · · · · · · · ·                                                                                                    | 存储<br>2015年12月<br>2015年12月                                                                                                 | Q 搜索<br>到上午10<br>下午1:23:52<br>目下午1:8:10<br>日下午5:18:10<br>日下午5:1<br>15日下午5:1<br>15日下午5:1                                                                                                    | 10<br>8<br>8<br>8<br>8<br>8<br>8<br>8<br>8<br>8<br>8<br>8<br>8<br>8<br>8<br>8<br>8<br>8<br>8<br>8                                                                                                    |
| ▲ 点按以锁定"登录"<br>制批串<br>登量<br>本地项目<br>系统<br>系统<br>系统<br>所有项目<br>密码<br>安全备注<br>我的证书                                                                              | + i 邦贝     15 項       钥匙串访问     钥匙串访问       钥匙串访问     钥匙串访问       钥匙串访问        留書        公園:        文件格式:     个人信息交换 (.p12)                                                                                                    | · · · · · · · · · · · · · · · · · · ·                                                                                                    | 存储<br>2015年12月<br>2015年12月<br>2015年12月                                                                                     | Q 授师<br>9日上午10:<br>下午1:23:52<br>日下午12:0<br>日下午2:18:10<br>日下午4:20:10<br>3日下午6:1<br>15日下午6:1<br>15日下午2:1<br>15日下午2:0                                                                                                    | <b>애</b><br>왕录<br>문<br>문<br>문<br>문<br>문<br>문<br>문<br>문<br>문<br>문<br>문<br>문<br>문<br>문<br>문<br>문<br>문<br>문                                                                                                    |
| ▲按以锁定"登录"<br>制批串<br>登录<br>不地项目<br>系统<br>系统根证书<br>种类<br>所有项目<br>密码<br>安全备注<br>我的证书<br>密明<br>"二书                                                                | + i 刻の       15 項         钥匙串访问       钥匙串访问         钥匙串访问           存储为: 近年,p12         标记:          位置:       桌面          文件格式:       个人信息交换 (p12) <td><ul> <li>✓</li> <li>○</li> <li>取消</li> </ul></td> <td>存储<br/>2015年12月<br/>2015年12月<br/>2015年12月<br/>2015年12月<br/>2015年12月</td> <td>Q 授师<br/>9日上午10<br/>1下午1:23.62<br/>日下午1:23.62<br/>日下午1:23.63<br/>日下午1:23.63<br/>日下午1:5<br/>15日下午2:1<br/>15日下午2:1<br/>15日下午2:1<br/>15日下午2:1<br/>15日下午1:5</td> <td>ಉ갈 꿈 잘 잘 잘 잘 잘 잘 잘 잘 잘 잘 잘 잘 잘 잘 잘 잘 잘 잘</td>                                                                                                    | <ul> <li>✓</li> <li>○</li> <li>取消</li> </ul>                                                                                                    | 存储<br>2015年12月<br>2015年12月<br>2015年12月<br>2015年12月<br>2015年12月                                                             | Q 授师<br>9日上午10<br>1下午1:23.62<br>日下午1:23.62<br>日下午1:23.63<br>日下午1:23.63<br>日下午1:5<br>15日下午2:1<br>15日下午2:1<br>15日下午2:1<br>15日下午2:1<br>15日下午1:5                                                                                                    | ಉ갈 꿈 잘 잘 잘 잘 잘 잘 잘 잘 잘 잘 잘 잘 잘 잘 잘 잘 잘 잘                                                                                                    |
| 直接以锁定"發录"       個批串       登录       本地项目       系统模证书       新成機证书       整码       文全备注       我的证书       密明       证书                                              | +       i       邦央       15 項         钥匙串访问       钥匙串访问         钥匙串。       存储为:       近野.p12         标记:       位置:       桌面         之位置:       桌面          文件格式:       个人信息交换 (.p12)                                                                                                    | · · · · · · · · · · · · · · · · · · ·                                                                                                    | 存储<br>2015年12月<br>2015年12月<br>2015年12月<br>2015年12月<br>2015年12月<br>2015年12月                                                 | Q 授建<br>9日上午10<br>1下午1:23:52<br>日下午1:23:52<br>日下午1:23:10<br>日下午4:20:10<br>9日下午4:20:10<br>9日下午4:20:10<br>15日下午4:20:11<br>15日下午4:50<br>12日下午1:5<br>12日下午1:5<br>12日上午9:5<br>12日上午9:5                                                                                                    | <b>11 월 잠 조 전 21 1 1 1 1 1 1 1 1 1 1 1 1 1 1 1 1 1 </b>                                                                                                    |
| 点按以锁定"登录"       制出串       登录       本地项目       系统       系统根证书   种类 所有项目 密码 安全备注 我的证书 密钥 证书                                                                     | + i 邦の       15 項         留此串访问       钥匙串访问         銅匙串访问          留此串。       存储为:         位置:       東面         名称       文件格式:         个人信息交换 (p12)                                                                                                    | ○ ○ ○ 取消                                                                                                    | 存储<br>2015年12月<br>2015年12月<br>2015年12月<br>2015年12月<br>2015年12月<br>2015年12月<br>2015年7月                                      | Q 搜索<br>3日上午10:<br>下午1:23:52<br>日下午2:8:10<br>日下午2:8:10<br>日下午2:15日下午2:1<br>15日下午2:1<br>15日下午2:5<br>5日下午2:5<br>5日上午9:5<br>5日上午9:5<br>5日上午9:30:50                                                                                                    | <b></b> 위發 登登 登登 登登 登登 登登 登登 登登 登登 登登 登登 登登 문 문 문 문 문 문 문 문 문 문 문 문 문 문 문 문 문 문 문 문                                                                                                    |
| 点按以锁定"登录"       铜此串       登录       本地项目       系统       系统根证书                                                                                                  | + i 邦の       15 項         留匙串访问       钥匙串访问         御鹿串・       存储为: 证书,p12         旅记:       位置: 東面         公室:       桌面         文件格式:       个人信息交换(,p12)                                                                                                    | · · · · · · · · · · · · · · · · · · ·                                                                                                    | 存储<br>2015年12月<br>2015年12月<br>2015年12月<br>2015年12月<br>2015年12月<br>2015年7月1<br>2015年7月1<br>2015年7月1<br>2015年7月1             | Q 授家<br>3日上午10<br>日下午1:23:52<br>日下午1:20<br>日下午2:18:10<br>日下午4:20:10<br>3日下午5:1<br>15日下午1:5<br>15日下午4:5<br>12日下午2:0<br>12日下午2:0<br>12日下午2:0<br>5日下午4:0<br>5日下午4:0<br>5日下午4:19:10                                                                                                    | <b>녟</b> 쫩狂쭬뢒슻<br>뿂曻뀠뮾<br>뽜<br>뭆긎뀠뮾<br>뭆슻                                                                                                    |
| ▲<br>▲<br>▲<br>▲<br>▲<br>▲<br>▲<br>本地項目<br>系統<br>承統<br>承統<br>本地項目<br>茶統<br>本地項目<br>茶統<br>本地項目<br>茶統<br>本地項目<br>文全<br>谷注<br>教的证书<br>密码<br>交全<br>谷注<br>歌码<br>证书 | + i 対処       15 項         钥匙串访问       钥匙串访问         钥匙串访问          98番・          2       存储为:         近日, p12          水记:          位置:       東面         文件格式:       个人信息交换 (.p12)         2          2          3          4          5          5          5          6          6          7          7          8          5          6          5          6          6          7          7          8          7          7          8          9          9          9          9          9          9 <td>· · · · · · · · · · · · · · · · · · ·</td> <td>存储<br/>2015年12月<br/>2015年12月<br/>2015年12月<br/>2015年12月<br/>2015年12月<br/>2015年7月1<br/>2015年7月1<br/>2015年7月1<br/>2015年7月1<br/>2015年7月1</td> <td>Q 搜索<br/>PIL F10<br/>I F41:23:52<br/>I F41:23:52<br/>I F41:23:52<br/>I F42:10<br/>I F42:18:10<br/>I F42:18:10<br/>I F42:10<br/>I F42:10<br/>I F42:10<br/>I F4:5<br/>I ZI F42:0<br/>I ZI F42:0<br/>I ZI F41:5<br/>I ZI F41:5<br/>I ZI F4:5<br/>I ZI F4:5<br/>I ZI F</td> <td>₩<br/>8<br/>2<br/>3<br/>2<br/>3<br/>2<br/>3<br/>2<br/>3<br/>2<br/>3<br/>3<br/>2<br/>3<br/>3<br/>3<br/>3<br/>3<br/>3<br/>3</td> | · · · · · · · · · · · · · · · · · · ·                                                                                                    | 存储<br>2015年12月<br>2015年12月<br>2015年12月<br>2015年12月<br>2015年12月<br>2015年7月1<br>2015年7月1<br>2015年7月1<br>2015年7月1<br>2015年7月1 | Q 搜索<br>PIL F10<br>I F41:23:52<br>I F41:23:52<br>I F41:23:52<br>I F42:10<br>I F42:18:10<br>I F42:18:10<br>I F42:10<br>I F42:10<br>I F42:10<br>I F4:5<br>I ZI F42:0<br>I ZI F42:0<br>I ZI F41:5<br>I ZI F41:5<br>I ZI F4:5<br>I ZI F4:5<br>I ZI F | ₩<br>8<br>2<br>3<br>2<br>3<br>2<br>3<br>2<br>3<br>2<br>3<br>3<br>2<br>3<br>3<br>3<br>3<br>3<br>3<br>3                                                                                                    |

- 【注意】将推送证书上传到阿里云推送控制台时,需要填入证书密码,导出推送证书时一定要填写密码。

15 项

## 7. 上传证书至阿里移动推送

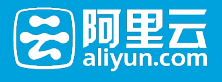

| 🗌 🏟 Android    |                |
|----------------|----------------|
| * PackageName: |                |
| ios ()         |                |
| * 开发证书:        | 选择文件  已上传      |
| *开发证书密码:       |                |
| 生产证书:          | 选择文件           |
| 生产证书密码:        | 请这里输入iOS生产证书密码 |
|                |                |
|                | 保存取消           |

- 如果您想在生产环境测试iOS推送通知功能,请参考:

https://help.aliyun.com/knowledge\_detail/13382190.html?spm=0.0.0.0.GDdjXG。

- 使用前必读: 移动推送名词解释&约束

## 1. 创建应用

到阿里云移动推送控制台创建应用,应用创建完成后,进入移动推送相关模块进行设置,具体操作请参见创建 APP。

- iOS应用推送需配置开发环境/生产环境推送证书,具体可参见iOS推送证书设置。

## 2. SDK下载和集成

## 2.1 SDK下载

- 在移动推送控制台进行SDK下载;

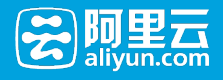

| 基本信息               | SDK                         | 列表 (按需打包,     | 减少SDK大小,钉钉支持群请联系的 | 旺旺管理员 )              |                     |           |                     |
|--------------------|-----------------------------|---------------|-------------------|----------------------|---------------------|-----------|---------------------|
| SDK下载              |                             | 移动推送          |                   | 支持平台: Android (2.2.0 | ) iOS (1.7.1)       |           | 旺旺支持群: 1360183878 问 |
| 移动推送               | 0                           | 云API          | ● 内测中             | 支持平台: Android iOS    |                     | I         | 旺旺支持群:暂无            |
| 8动数据分析             |                             | 移动数据分析        |                   | 支持平台: Android (1.1.4 | ) iOS (1.0.5) YunOS | s (1.0.0) | 旺旺支持群: 1297790942 问 |
| HTTPDNS            |                             | OSS           |                   | 支持平台: Android (2.2.0 | ) iOS (2.1.3)       | 1         | 旺旺支持群:暂无            |
|                    |                             | 移动加速          | 产品文档申请邀约测试        | 支持平台: Android (2.0.6 | ) IOS (2.1.3)       | I         | 旺旺支持群: 1640106662 问 |
|                    |                             | HTTPDNS       |                   | 支持平台: Android (1.0.6 | ) iOS (1.0.5)       | I         | 旺旺支持群: 1642091844 问 |
|                    | 下载/OS版 下载/Android版 下载/UnOS版 |               |                   |                      |                     |           |                     |
|                    |                             |               |                   |                      |                     |           |                     |
| OneSDK 打包记录 (最近三次) |                             |               |                   |                      |                     |           |                     |
|                    | 2016-0                      | 7-19 12:07:28 | ios               | 移动推送                 | 打                   | 包完成       | 下载                  |
|                    | 2016-0                      | 7-18 12:30:42 | iOS               | 移动推送                 | 打                   | 包完成       | 下栽                  |
|                    | 2016-0                      | 7-18 09:38:30 | Android           | 移动推送                 | 打                   | 包完成       | 下载                  |

## 2.2 SDK引用说明

## 2.2.1 公共包依赖

- libz.tbd
- libresolv.tbd
- CoreTelephony.framework
- SystemConfiguration.framework

## 2.2.2 SDK目录结构

- CloudPushSDK.framework
- ALBBSessionSDK.framework
- AlicloudUtils.framework
- UTDID.framework

## 2.2.3 引入Framework

- Xcode中,直接把下载SDK目录中的framework拖入对应Target下即可,在弹出框勾选Copy items if needed。
- 在 Build Phases -> Link Binary With Libraries中,引入2.2.1列出的公共包;

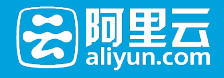

|   |             | General         | Capabilities       | Resource Tags | Info | Build Settings     | Build Phases | Build Ru | ules     |            |   |
|---|-------------|-----------------|--------------------|---------------|------|--------------------|--------------|----------|----------|------------|---|
| + |             |                 |                    |               |      |                    |              |          | 🖲 Filter |            |   |
| 1 | ▶ Target De | pendencies (0   | items)             |               |      |                    |              |          |          |            |   |
| ) | Compile S   | Sources (26 ite | ms)                |               |      |                    |              |          |          |            | × |
| , | Link Binar  | ry With Librari | es (8 items)       |               |      |                    |              |          |          |            | × |
|   |             | Name            |                    |               |      |                    |              |          |          | Status     |   |
|   |             | libz.           | tbd                |               |      |                    |              |          |          | Required 🗘 |   |
|   |             | 🗋 libre         | solv.tbd           |               |      |                    |              |          |          | Required 🗘 |   |
|   |             | 🚔 Core          | Telephony.framew   | ork           |      |                    |              |          |          | Required 🗘 |   |
|   |             | 🚔 Syst          | emConfiguration.fr | ramework      |      |                    |              |          |          | Required 🗘 |   |
|   |             | 🚔 Clou          | dPushSDK.framew    | ork           |      |                    |              |          |          | Required 🗘 |   |
|   |             | 🚔 ALB           | BSessionSDK.fram   | ework         |      |                    |              |          |          | Required 🗘 |   |
|   |             | 🚔 Alicl         | oudUtils.framewor  | k             |      |                    |              |          |          | Required 🗘 |   |
|   |             | 🚔 υτο           | ID.framework       |               |      |                    |              |          |          | Required 🗘 |   |
|   |             | + -             |                    |               |      | Drag to reorder fr | ameworks     |          |          |            |   |
| J | Copy Bun    | dle Resources   | (3 items)          |               |      |                    |              |          |          |            | × |
|   |             |                 |                    |               |      |                    |              |          |          |            |   |

## 2.2.4 工程引入头文件

#import <CloudPushSDK/CloudPushSDK.h>

### 2.2.5 说明

- 应用的targets -> Build Settings -> Linking -> Other Linker Flags , 请加上-ObjC这个属性 , 否则 推送服务无法正常使用
- iOS 9引入了App Transport Security(ATS)机制,可参考App Transport Security(ATS)机制。要求 App内访问的网络必须使用HTTPS协议,现在阿里移动推送使用的是HTTP安全的加签访问机制来保 证安全,未使用HTTPS,所以解决方法如下:
  - 在工程的Info.plist中添加NSAppTransportSecurity,添加后会自动转变为App Transport Security Setting,右击该选项选择Show Raw Key/Values,可显示原本添加名;
  - 将该选项点击铺开(黑色三角指向下),右击选择Add Row,会自动显示Item Allow Arbitrary Loads,将Value值设为YES;
  - Build Setting中的Enable Bitcode需要设置为NO。

## 3. Push SDK使用

- 请参照以下代码完成SDK的初始化;

```
- (void)initCloudPush {
// SDK初始化
[CloudPushSDK asyncInit:@"*****" appSecret:@"*****" callback:^(CloudPushCallbackResult *res) {
if (res.success) {
NSLog(@"Push SDK init success, deviceId: %@.", [CloudPushSDK getDeviceId]);
} else {
NSLog(@"Push SDK init failed, error: %@", res.error);
}
```

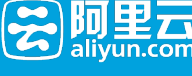

```
}];
}
```

- 向苹果APNs注册获取deviceToken并上报到阿里云推送服务器;

```
/**
* 注册苹果推送,获取deviceToken用于推送
*
* @param application
*/
- (void)registerAPNS:(UIApplication *)application {
if ([[[UIDevice currentDevice] systemVersion] floatValue] > = 8.0) {
// iOS 8 Notifications
[application registerUserNotificationSettings:
[UIUserNotificationSettings settingsForTypes:
(UIUserNotificationTypeSound | UIUserNotificationTypeAlert | UIUserNotificationTypeBadge)
categories:nil]];
[application registerForRemoteNotifications];
}
else {
// iOS < 8 Notifications
[[UIApplication sharedApplication] registerForRemoteNotificationTypes:
(UIRemoteNotificationTypeAlert | UIRemoteNotificationTypeBadge | UIRemoteNotificationTypeSound)];
}
}
/*
* 苹果推送注册成功回调,将苹果返回的deviceToken上传到CloudPush服务器
*/
- (void)application:(UIApplication *)application didRegisterForRemoteNotificationsWithDeviceToken:(NSData
*)deviceToken {
[CloudPushSDK registerDevice:deviceToken withCallback:^(CloudPushCallbackResult *res) {
if (res.success) {
NSLog(@"Register deviceToken success.");
} else {
NSLog(@"Register deviceToken failed, error: %@", res.error);
}
}];
}
/*
* 苹果推送注册失败回调
*/
- (void)application:(UIApplication *)application didFailToRegisterForRemoteNotificationsWithError:(NSError *)error {
NSLog(@"didFailToRegisterForRemoteNotificationsWithError %@", error);
}
      - 推送消息到来监听;
```

/\*\* \* 注册推送消息到来监听

\*/

```
- (void)registerMessageReceive {
```

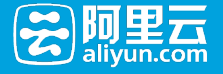

```
[[NSNotificationCenter defaultCenter] addObserver:self
 selector:@selector(onMessageReceived:)
 name:@"CCPDidReceiveMessageNotification"
 object:nil];
 }
 /**
 * 处理到来推送消息
 *
 * @param notification
 */
 - (void)onMessageReceived:(NSNotification *)notification {
 CCPSysMessage *message = [notification object];
 NSString *title = [[NSString alloc] initWithData:message.title encoding:NSUTF8StringEncoding];
 NSString *body = [[NSString alloc] initWithData:message.body encoding:NSUTF8StringEncoding];
 NSLog(@"Receive message title: %@, content: %@.", title, body);
 }
通知打开监听
```

```
- (BOOL)application:(UIApplication *)application didFinishLaunchingWithOptions:(NSDictionary *)launchOptions {
// 点击通知将App从关闭状态启动时,将通知打开回执上报
[CloudPushSDK handleLaunching:launchOptions];
return YES;
}
/*
* App处于启动状态时,通知打开回调
*/
- (void)application:(UIApplication*)application didReceiveRemoteNotification:(NSDictionary*)userInfo {
NSLog(@"Receive one notification.");
// 取得APNS通知内容
NSDictionary *aps = [userInfo valueForKey:@"aps"];
// 内容
NSString *content = [aps valueForKey:@"alert"];
// badge数量
NSInteger badge = [[aps valueForKey:@"badge"] integerValue];
// 播放声音
NSString *sound = [aps valueForKey:@"sound"];
// 取得Extras字段内容
NSString *Extras = [userInfo valueForKey:@"Extras"]; //服务端中Extras字段, key是自己定义的
NSLog(@"content = [%@], badge = [%ld], sound = [%@], Extras = [%@]", content, (long)badge, sound, Extras);
// iOS badge 清0
application.applicationIconBadgeNumber = 0;
// 通知打开回执上报
[CloudPushSDK handleReceiveRemoteNotification:userInfo];
}
```

如果使用推送模块,请参考移动推送常见问题

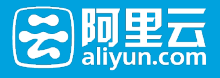

# **iOS API**

iOS SDK最新版本v1.7.1。

## 1. CloudPushSDK接口

## 打开调试日志

- 打开推送SDK日志;
- 测试时可选择打开, App上线后建议关闭。

+ (void)turnOnDebug;

### 获取SDK版本号

-版本号也可以在CloudPushSDK.h中查看。

#### 返回

- SDK版本号。

+ (NSString \*)getVersion;

### 获取推送通道状态

- 查询推送应用内通道状态。

#### 返回

- 推送通道是否打开。

+ (BOOL)isChannelOpened;

### 获取设备deviceId

- deviceId为阿里云移动推送过程中对设备的唯一标识;
- 推送通道正确打开后,可以获取。

#### 返回

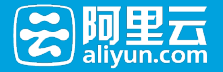

- 设备唯一标识deviceId.
- + (NSString \*)getDeviceId;

### 绑定账号

- 将应用内账号和推送通道相关联,可以实现按账号的定点消息推送;
- 设备只能绑定一个账号,多次绑定操作仅最后一个生效;
- 账户名设置支持32字节。

#### 参数

- account 绑定账号名
- callback 回调

+ (void)bindAccount:(NSString \*)account withCallback:(CallbackHandler)callback;

### 解绑账号

- 将应用内账号和推送通道取消关联。

#### 参数

- callback 回调

+ (void)unbindAccount:(CallbackHandler)callback;

### 绑定标签

- 绑定标签到指定目标;
- 支持向设备、账号和别名绑定标签,绑定类型由参数target指定;
- 绑定标签后, 第二天服务端可按该标签推送, 即(T+1)天生效;
- App最多支持绑定128个标签【请谨慎使用,避免标签绑定达到上限】,单个标签最大支持40字节。

#### 参数

- target 目标类型, 1:本设备; 2:本设备绑定账号; 3:别名
- tags 标签 ( 数组输入 )
- alias 别名 (仅当target = 3时生效)
- callback 回调

+ (void)bindTag:(int)target

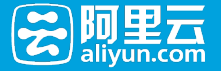

withTags:(NSArray \*)tags withAlias:(NSString \*)alias withCallback:(CallbackHandler)callback;

### 解绑标签

- 解绑指定目标标签;
- 支持解绑设备、账号和别名标签,解绑类型由参数target指定;
- 解绑标签后,当天服务端可继续按该标签推送,解绑生效时间在第二天,即(T+1)天生效;
- 解绑标签不等同于删除标签,目前不支持标签的删除。

#### 参数

- target 目标类型, 1:本设备; 2:本设备绑定账号; 3:别名
- tags 标签 ( 数组输入 )
- alias 别名 ( 仅当target = 3时生效 )
- callback 回调

+ (void)unbindTag:(int)target withTags:(NSArray \*)tags withAlias:(NSString \*)alias withCallback:(CallbackHandler)callback;

#### 查询标签

- 查询目标绑定标签,当前仅支持查询设备标签;
- 查询结果可从callback的data中获取;
- 标签绑定成功后即可查询。

#### 参数

- target 目标类型 , 1 : 本设备
- callback 回调

+ (void)listTags:(int)target withCallback:(CallbackHandler)callback;

### 添加别名

- 设备添加别名;
- 别名支持128字节。

#### 参数

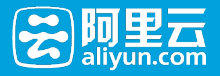

- alias 别名
- callback 回调

+ (void)addAlias:(NSString \*)alias withCallback:(CallbackHandler)callback;

### 删除别名

- 删除设备别名;
- 支持删除指定别名和删除全部别名 (alias为nil or length = 0)。

#### 参数

- alias 别名 (alias为nil or length = 0时,删除设备全部别名)
- callback 回调

+ (void)removeAlias:(NSString \*)alias withCallback:(CallbackHandler)callback;

### 查询别名

- 查询设备别名;
- 查询结果可从callback的data中获取。

#### 参数

- callback 回调

+ (void)listAliases:(CallbackHandler)callback;

## 上报设备deviceToken

- 向阿里云推送注册该设备的deviceToken;
- 可在APNs注册成功回调中调用该接口。

#### 参数

- deviceToken 苹果APNs服务器返回的deviceToken
- callback 回调

+ (void)registerDevice:(NSData \*)deviceToken withCallback:(CallbackHandler)callback;

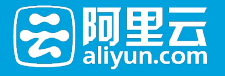

## 获取设备deviceToken

- 返回获取APNs返回的deviceToken;
- 调用registerDevice()接口后可获取。

#### 返回

- 设备deviceToken。

+ (NSString \*)getApnsDeviceToken;

## 上报"通知点击事件"(App处于关闭状态)

- 上报"通知点击事件"到推送服务器;
- 点击通知将App从关闭状态拉起时,在didFinishLaunchingWithOptions回调中调用该接口。

#### 参数

- launchOptions didFinishLaunchingWithOptions 回调中的launchOptions参数

+ (void)handleLaunching:(NSDictionary \*)launchOptions;

## 上报"通知点击事件"(App处于打开状态)

- 上报"通知点击事件"到推送服务器;
- App处于打开状态(前台 or 后台),在didReceiveRemoteNotification回调中调用该接口;

- App处于前台,通知不弹窗,直接触发回调; App处于后台,通知弹窗并触发回调。

#### 参数

- userInfo didReceiveRemoteNotification回调中的参数userInfo

+ (void)handleReceiveRemoteNotification:(NSDictionary \*)userInfo;

## 2. 推送通道监听接口

### 监听推送通道建立

- 通知中心注册事件名为CCPDidChannelConnectedSuccess的广播监听;
- 推送通道成功建立后,发出事件名为CCPDidChannelConnectedSuccess的广播通知。

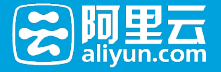

```
- (void)listenerOnChannelOpened {
[[NSNotificationCenter defaultCenter] addObserver:self
selector:@selector(onChannelOpened:)
name:@"CCPDidChannelConnectedSuccess"
object:nil];
}
/// 通道打开通知
- (void)onChannelOpened:(NSNotification *)notification {
}
```

### 消息接收监听

- 通知中心注册事件名为CCPDidReceiveMessageNotification的广播监听;
- 推送通道成功建立后,发出事件名为CCPDidReceiveMessageNotification的广播通知。

```
    - (void) registerMessageReceive {
        [[INSNotificationCenter defaultCenter] addObserver:self
        selector:@selector(onMessageReceived:)
        name:@"CCPDidReceiveMessageNotification"
        object:nil];
    }
        - (void)onMessageReceived:(NSNotification *)notification {
            CCPSysMessage *message = [notification object];
            NSString *title = [[NSString alloc] initWithData:message.title encoding:NSUTF8StringEncoding];
```

NSString \*body = [[NSString alloc] initWithData:message.body encoding:NSUTF8StringEncoding];

NSLog(@"Receive message title: %@, content: %@.", title, body);

}

### 通知打开监听

```
- App处于关闭状态时,点击打开通知;
```

```
- (BOOL)application:(UIApplication *)application didFinishLaunchingWithOptions:(NSDictionary *)launchOptions {
// 点击通知将App从关闭状态启动时,将通知打开回执上报
[CloudPushSDK handleLaunching:launchOptions];
return YES;
}
```

- App处于打开状态时,点击打开通知;

```
- (void)application:(UIApplication*)application didReceiveRemoteNotification:(NSDictionary*)userInfo {
    NSLog(@"Receive one notification.");
    // 取得APNS通知内容
    NSDictionary *aps = [userInfo valueForKey:@"aps"];
    // 内容
    NSString *content = [aps valueForKey:@"alert"];
    // badge数量
```

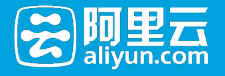

```
NSInteger badge = [[aps valueForKey:@"badge"] integerValue];

// 播放声音

NSString *sound = [aps valueForKey:@"sound"];

// 取得Extras字段内容

NSString *Extras = [userInfo valueForKey:@"Extras"]; //服务端中Extras字段, key是自己定义的

NSLog(@"content = [%@], badge = [%ld], sound = [%@], Extras = [%@]", content, (long)badge, sound, Extras);

// iOS badge 清0

application.applicationIconBadgeNumber = 0;

// 通知打开回执上报

[CloudPushSDK handleReceiveRemoteNotification:userInfo];

}
```

## 错误处理

- 调用CloudPushSDK的相关接口时,如果发生错误,可以从CallbackHandler回调对象中获取错误码和错误描述等信息。
- CallbackHandler定义如下,可从回调处理对象res中获取
  - success (接口调用是否成功);
  - data (调用成功后返回相关数据);
  - error (错误信息描述)。

typedef void (^CallbackHandler)(CloudPushCallbackResult \*res);

## 常见错误码

| 错误名称                             | 错误码  | 错误描述          |
|----------------------------------|------|---------------|
| INIT_INVALID_APPKEY_CODE         | 1011 | appKey获取失败    |
| INIT_INVALID_APPSECRET_C<br>ODE  | 1012 | appSecret获取失败 |
| INIT_SESSION_FAILED_CODE         | 1013 | Session初始化失败  |
| INIT_AS_ERROR_CODE               | 1014 | 连接AS错误        |
| INIT_SID_ERROR_CODE              | 1015 | SID缺失         |
| TAG_INPUT_INVALID_CODE           | 2001 | 标签输入为空        |
| TAG_APPID_INVALID_CODE           | 2002 | appId错误       |
| TAG_RPC_REQUEST_FAILED_<br>CODE  | 2003 | 标签请求错误        |
| ACCOUNT_INVALID_ACCOU<br>NT_CODE | 3001 | account输入为空   |
| ACCOUNT_CHANNEL_CLOSE<br>D_CODE  | 3002 | 推送通道关闭        |
| ACCOUNT_REQUEST_TIMEO            | 3003 | 请求超时          |

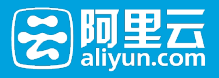

| UT_CODE                               |      |            |
|---------------------------------------|------|------------|
| ACCOUNT_ENCODER_STATU<br>S_ERROR_CODE | 3004 | 状态码错误      |
| ALIAS_INPUT_INVALID_CODE              | 4001 | 别名输入为空     |
| VIP_REQ_HTTP_ERROR_CODE               | 5001 | VIP请求状态码错误 |
| VIP_REQ_CONNECTION_ERR<br>OR_CODE     | 5002 | VIP请求连接错误  |
| VIP_REQ_SERVER_ERROR_CO<br>DE         | 5003 | VIP请求服务错误  |
| OTHER_ERROR_INVLIAD_PAR<br>A_CODE     | 6001 | 其他输入错误     |